#### SmartEyes Guide ECURITY NES U Find SmartEyes Pro on Google Play or 2 Choose to Adda site, then choose Manual. iPhone App Store. Install & Open. Android iPhone • 1 • Site List 🔅 Edit Android iPhone **(i)** 562 al 39% & 5:01 PM 5:03 AT&T AT&T S . 1 Q smarteves pro ← Q ; Pampa PD í SmartEyes\_Pro Tulsa Sheriff 1 1 í TRON Co.,Ltd. CCTV DIV Add Site nartEyes\_Pro 1 P Manual Input Manual Input \*\*\*\*\* Rate this app QR Code (Camera) QR Code (Camera QR Code (Album) QR Code (Album) 삷 삷 Cancel Cancel Developer contact About this app Smart Eye Tech-File GET Digital Video Recorde

# In Manual Input, fill in. Click OK or Done.

| Android                | iPhone<br>المالية عنه المالية المالية المالية المالية المالية المالية المالية المالية المالية المالية المالية المالية الم |
|------------------------|----------------------------------------------------------------------------------------------------|
| 4:16 AT&T 56 e all 45% | Kernel Back Add Site                                                                                                    |
| Add Site               |                                                                                                    |
| DVR/NVR Information    | DVR/NVR INFORMATION                                                                                                    |
| Site Name              | Site Name                                                                                                    |
| IP/Host                | IP/Host                                                                                                    |
| Port                   | Port                                                                                                    |
| User Name              | USER INFORMATION                                                                                                    |
| Password               | User Name                                                                                                    |
| Enalite push Varm      | Password                                                                                                    |
|                        |                                                                                                    |
| ок                     | Enable push alarm                                                                                                    |
|                        |                                                                                                    |

# Android: Choose Site. Click Connect. iPhone: Click Site.

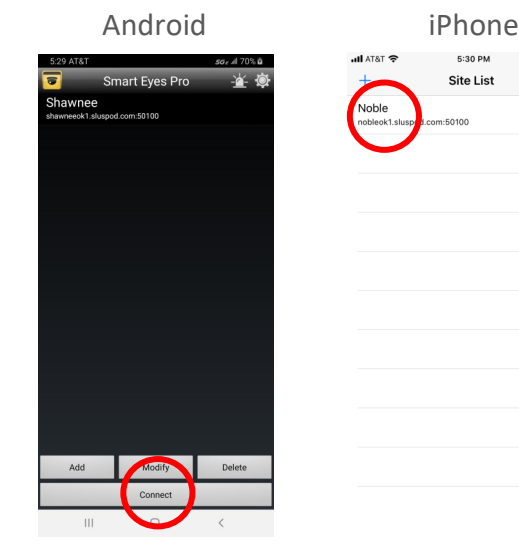

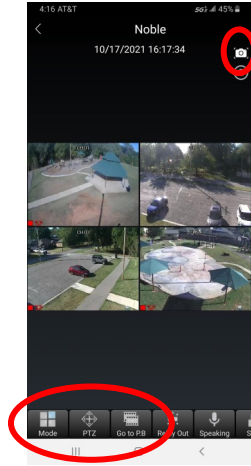

5

### Live View Options:

- 1. Rotate phone for full view.
- 2. Mode: To change number of channels to view on screen.
- 3. Click specific channel to see single screen only.
- 4. PTZ: If camera is PTZ, arrow controls will overlay live view. Click arrows to move camera.
- 5. Go to P.B.: To playback video. Once in, click Search or magnifying glass to choose date.
- 6. Camera Icon: Click to take screenshot.

## For more information, call 818-906-1212 or email at sales@securitylines.us